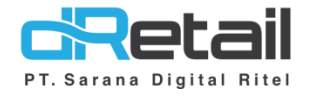

Gratuity (Android version 3.11.0) - Guide Book

## PT Sarana Digital Ritel

Prepared By Elliniar

PT. Sarana Digital Ritel 11 Oktober 2022

> Update Version 3.11.0 Gratuity

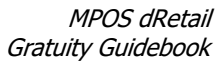

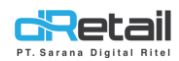

| Tanggal            | Version<br>Document         | Version<br>APK | Description   | Author   |
|--------------------|-----------------------------|----------------|---------------|----------|
| 11 Oktober<br>2022 | Update<br>Version<br>3.11.0 | 3.11.0         | Transfer Item | Elliniar |

## PT Sarana Digital Ritel

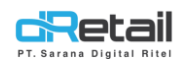

## Daftar Isi

| DES  | KRIPSI   | 4 |
|------|----------|---|
| 1.   | Gratuity | 5 |
| Web  | Admin    | 5 |
| Tabl | et       | 8 |

## PT Sarana Digital Ritel

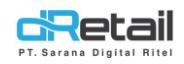

### DESKRIPSI

Buku ini menjelaskan tentang penambahan fitur **Gratuity** pada aplikasi MPOS.

# PT Sarana Digital Ritel

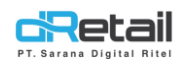

### 1. Gratuity

Fitur ini digunakan untuk menambahkan biaya tambahan dari MoP yang di gunakan dalam transaksi.

Fitur akan ter-apply untuk semua transaksi yang menggunakan MoP yang di setting dengan

biaya tambahan "Gratuity"

### Web Admin

#### 1. Setting MoP

Pada web admin di atur berapa biaya tambahan yang di setting pada MoP yang tersedia, seperti berikut :

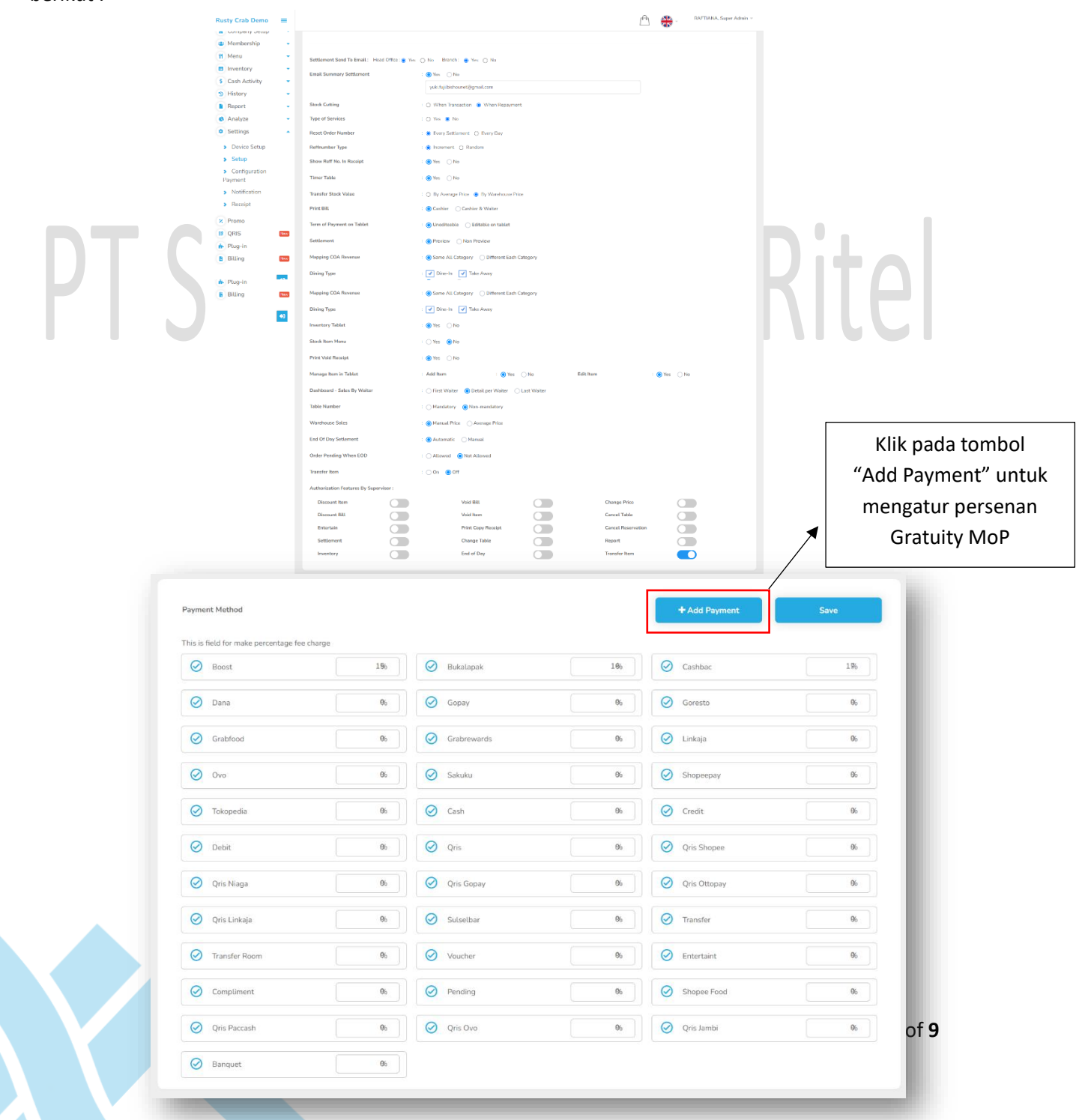

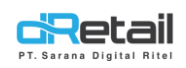

Ketika klik "Add Payment" maka akan muncul popup add configuration, yang fungsi nya adalah

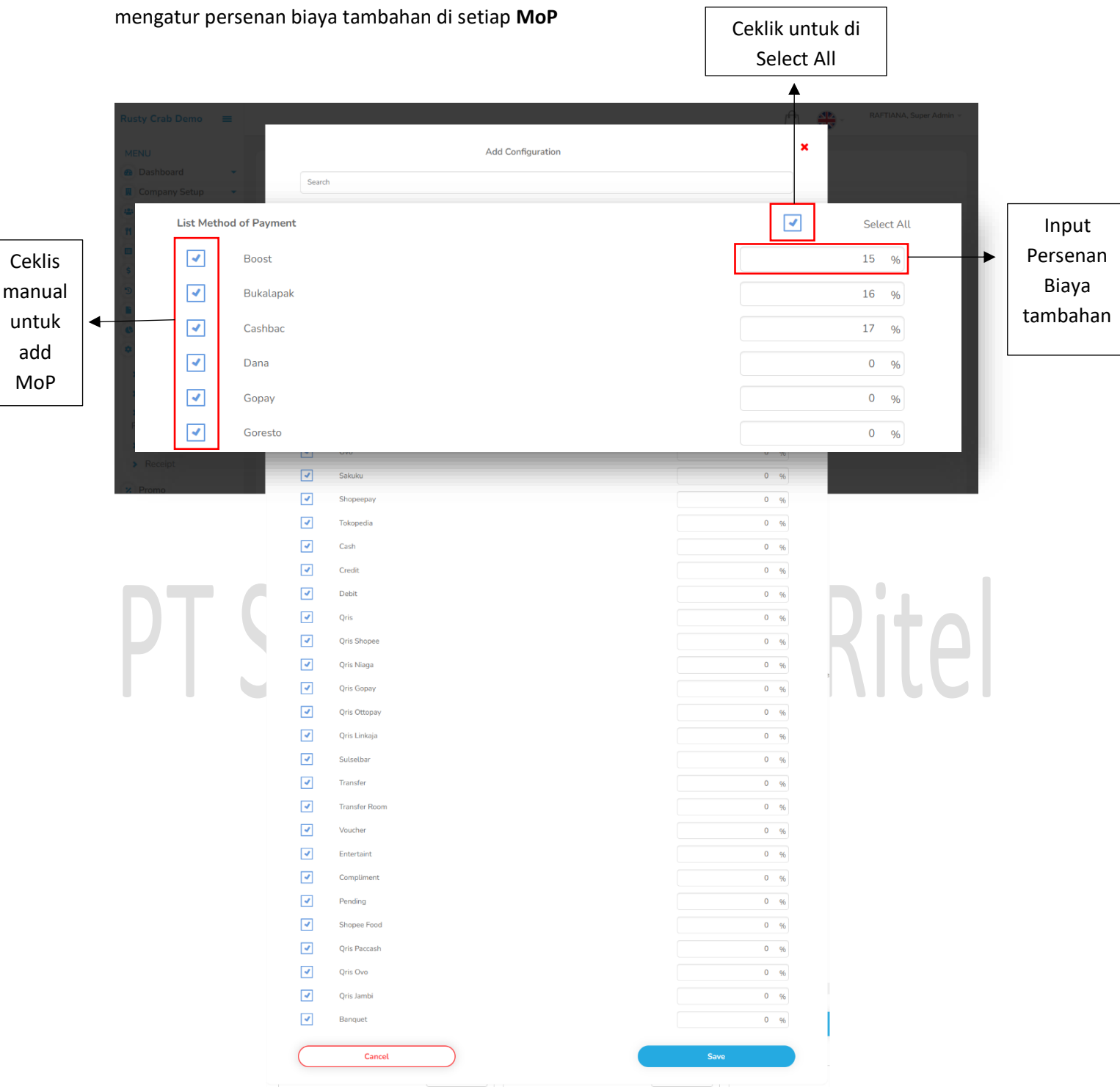

Ketika sudah melakukan pengaturan maka klik **"Save"**, lalu sudah bisa terapply pada transaksi di tablet.

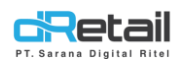

#### 2. Report

#### Dashboard → Sales Summary

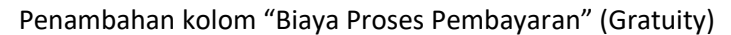

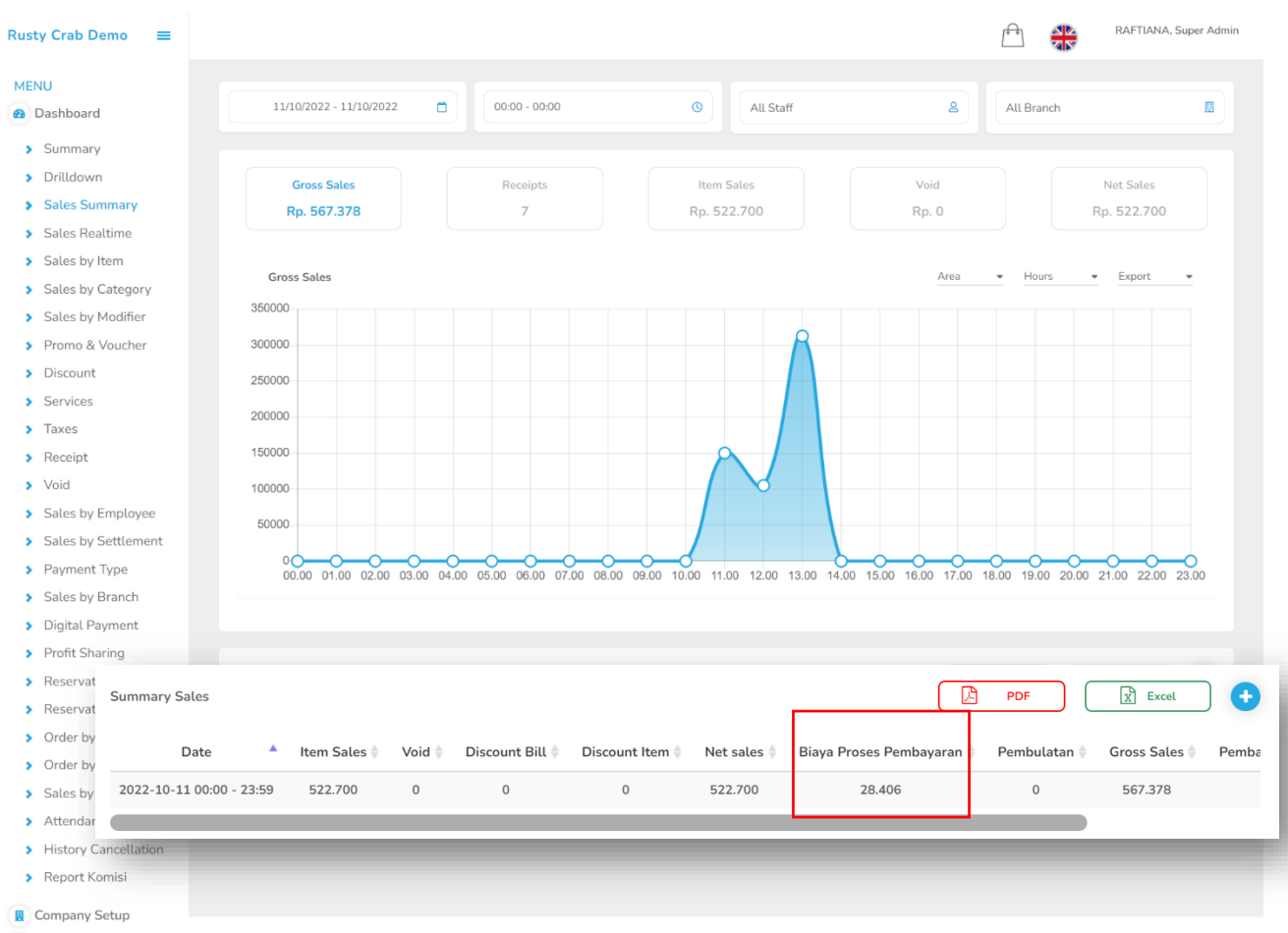

😬 Membership

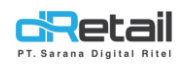

## **Tablet**

Setelah disetting di web admin, maka pada tablet penjelasan nya adalah sebagai berikut:

Jangan lupa untuk melakukan Logout dan Login kembali, agar settingan gratuity bisa digunakan.

Maka pada transaksi, penjelasan nya adalah sebagai berikut :

#### Contoh : Gratuity Mop Grab Reward (10%)

Ketika melakukan transaksi, jumlah bayar asli adalah seperti di bawah ini

|   | Pembaya        | ran      |              |               |                  | ×                  |       |
|---|----------------|----------|--------------|---------------|------------------|--------------------|-------|
|   | Tunai          | QRIS     | Kartu        | Lainnya       | Masukan Nama     | Pelanggan          |       |
|   | Daftar pembay  | /aran    |              |               | 🖂 Email          |                    |       |
|   | Entertain      | Transfer | Pending      | Transfer Room | SMS              |                    |       |
| Т |                |          |              |               | 🚫 Whatsapp       |                    | it al |
|   | Banquet        | Voucher  | Compliment   | Cashbac       | 🗟 Cetak Resi x 🕒 |                    |       |
|   |                |          |              |               | Kembalian        | Rp. 87.524<br>Rp.0 |       |
|   | C Grab Rewards | ovo      | Link<br>Aja! |               | Multi Bayar      | Bayar              |       |
|   |                |          |              |               |                  |                    |       |

Maka ketika MoP yang dipilih adalah **"Grab Reward",** jumlah bayar bertambah dengan biaya gratuity

| Pembayar       | an                        |              |                    |                          | ×                |
|----------------|---------------------------|--------------|--------------------|--------------------------|------------------|
| Tunai          | QRIS                      | Kartu        | Lainnya            | (8) Masukan Nama Pelangg | an 1             |
| Daftar pembay  | aran                      |              |                    | 🖂 Email                  |                  |
| Entertain      | Transfer                  | Pending      | Transfer Room      | sms sms                  |                  |
|                |                           |              |                    | 🕓 Whatsapp               |                  |
| Banquet        | Voucher Compliment Cashbo |              | 🕞 Cetak Resi x 😑 1 | +                        |                  |
|                |                           |              |                    | Total Rp.                | . 96.277<br>Rp.0 |
| 😋 Grab Rewards | ovo                       | Link<br>Aja! |                    | Multi Bayar I            | Bayar            |
|                |                           |              |                    |                          |                  |

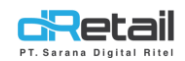

#### Berikut contoh pembayaran "Grab Reward" pada multi bayar

| + Tambah Metode Pembayara        | an           | 8 Masukan Nama Pela |
|----------------------------------|--------------|---------------------|
| Grab Rewards (Rp. 50.000 + 10.0% | ) Rp. 55.000 | 🖂 Email             |
| Cash                             | Rp. 37.524   | SMS                 |
|                                  |              | 🕥 Whatsapp          |
|                                  |              | 🕞 Cetak Resi x 🕒 1  |
| Total Belum Dibayar              | Rp. 0        |                     |
| Jumlah total                     | Rp. 87.524   | Bayar               |
| Pembulatan                       | Rp. 0        |                     |
| Total fee                        | Rp. 5.000    |                     |
| Total Setelah Biaya Tambahan     | Rp. 92.524   |                     |

Pembayaran dengan Grab Reward di tambah dengan biaya gratuity yang telah di setting

T Sarana Digital Ritel